## iCare Tab in Electronic Health Record

In the Electronic Health Record (EHR), the Clinical Application Coordinators (CAC) are able to customize their view by adding a tab that will take them to a program outside the EHR. This function can be utilized to add a link to the iCare application. These instructions are intended for the CACs. If you'd like to see this tab in the EHR, please see your CAC.

## Instructions:

- 1. Go to the Design Mode by right clicking in the blue tool bar at the top of the screen
- 2. Right click to the right of the tabs along the top and click on **Add Object.** Expand the options under Function, expand the options under **Tools** and go to **Program Launcher.**
- 3. Click the <Add> button

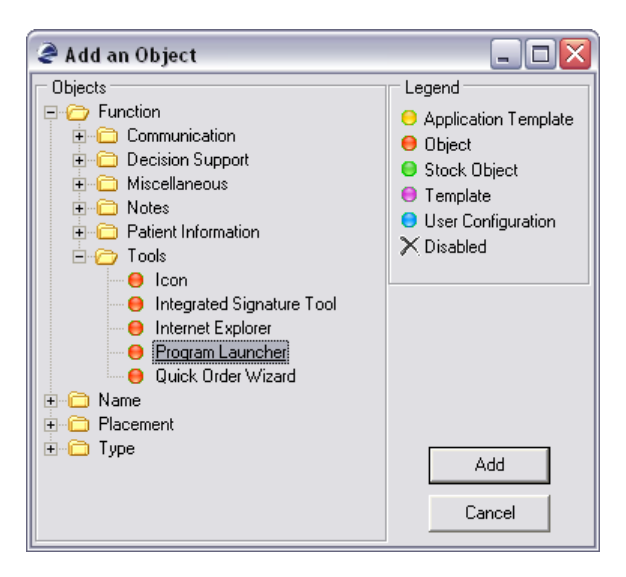

4. A plain blank square will appear on your screen, right click on it and go to Properties.

| ≱ IHS+EHR     | ~SCHILDT,HUNTER~            | FORT HALL INDIAN HEA    | ILTH SERVICE                            | _ 0 🗙 |
|---------------|-----------------------------|-------------------------|-----------------------------------------|-------|
| User Design   | Patient Tools Help          |                         |                                         |       |
| Patient Chart | eMaxx Portneuf Up-To-Date   | Programs IRIS RPMS Clin | Pharm Communication FTH Intranet E-Mail |       |
| 2             | RCIS/BH                     |                         |                                         |       |
|               | Scheduling GUI              | 1-1                     |                                         |       |
|               | Narcotic Flow Sheet         |                         |                                         |       |
| <u>ب</u>      | Visual CPHAD                |                         |                                         |       |
|               |                             |                         |                                         |       |
|               |                             |                         |                                         |       |
| SCHILDT, HU   | INTER FORT-HALL-HC.PRT.IHS. | GOV FT HALL H CT        | 11Jun-2007 09:23                        |       |

5. Select the link that will launch you to the current version iCare by clicking on the 3 dotted lines (...) behind the EXENAME line

| Properties for Program Launcher     |                                              |  |  |  |  |
|-------------------------------------|----------------------------------------------|--|--|--|--|
| Property                            | Value                                        |  |  |  |  |
| ТОР                                 | 0                                            |  |  |  |  |
| LEFT                                | 952                                          |  |  |  |  |
| HEIGHT                              | 51                                           |  |  |  |  |
| WIDTH                               | 89                                           |  |  |  |  |
| ALIGN                               | None                                         |  |  |  |  |
| ANCHORS                             | 🔽 Top; Left 🗸 🗸                              |  |  |  |  |
| CAPTION                             | Click here to launch iCare                   |  |  |  |  |
| COLOR                               | ×                                            |  |  |  |  |
| COMMANDLINE                         |                                              |  |  |  |  |
| EXENAME                             | h Service\iCare Version 1.1.33\bgi-iCare.exe |  |  |  |  |
| GLYPH                               |                                              |  |  |  |  |
| LAYOUT                              | Image appears at the top.                    |  |  |  |  |
| NUMGLYPHS                           | 1                                            |  |  |  |  |
|                                     |                                              |  |  |  |  |
|                                     |                                              |  |  |  |  |
| EXENAME<br>Name of executable file. |                                              |  |  |  |  |
| ОК                                  | Cancel Apply                                 |  |  |  |  |

**NOTE:** These programs are normally located on your local PC. The exact path must be the same for every user. Like in the example the only users that will be able to use this shortcut are the ones with Microsoft Office 2003 installed since the path to the file is different from other versions. In such a case you may make another shortcut to get around that problem.

| Open                                              |                                                                                                    |                                                                                                    |                                                                          |                                                                                                    | ? 🗙                                                                                                    |
|---------------------------------------------------|----------------------------------------------------------------------------------------------------|----------------------------------------------------------------------------------------------------|--------------------------------------------------------------------------|----------------------------------------------------------------------------------------------------|----------------------------------------------------------------------------------------------------|
| Look jn:                                          | 🚞 iCare Version -                                                                                                    | 1.1.33                                                                                                    | <b>~</b> (                                                               | ) 🦻 📂 🖽                                                                                                    | •                                                                                                    |
| My Recent<br>Documents<br>Desktop<br>My Documents | <ul> <li>bqi-iCare.exe</li> <li>bqi-ultraGridToc</li> <li>care_Help.chm</li> <li>vcImage.ocx</li> <li>Infragistics2.Wi</li> <li>Infragistics2.Wi</li> </ul> | ıBar.dll<br>n.v7.1.dll<br>n.ultraWinListBar.v7.1.dll<br>n.ultraWinGrid.ExcelExpor<br>n.ultraWinTabbedMdi.v7.1<br>n.ultraWinTabbedMdi.v7.1<br>n.ultraWinTabcManager.v7<br>n.ultraWinToolbars.v7.1.cll<br>n.ultraWinToolbars.v7.1.cl<br>n.ultraWinTabControl.v7.1<br>n.ultraWinTabControl.v7.1.dl | t.v7.1.dll<br>log.v7.1.dll<br>dll<br>'.1.dll<br>ill<br>dll<br>L.dll<br>I | <ul> <li>Infragistics2.</li> <li>Infragistics2.</li> <li>Infragistics2.</li> <li>Infragistics2.</li> <li>Infragistics2.</li> <li>Infragistics2.</li> <li>RichTextBoxI</li> <li>BMXNet20.dl</li> <li>bqi-iCare.exe</li> <li>MAIN.ico</li> </ul> | Win, UltraWinEditi<br>Win, UltraWinData<br>Win, UltraWinGrid<br>Win, Misc. v7. 1. dll<br>Shared. v7. 1. dll<br>Excel. v7. 1. dll<br>PrintControl. dll<br>I<br>a. config |
|                                                   | <                                                                                                    |                                                                                                    | ]                                                                        |                                                                                                    | >                                                                                                    |
|                                                   | File <u>n</u> ame:                                                                                                    | bqi-iCare.exe                                                                                                    |                                                                          | ~                                                                                                    | <u>O</u> pen                                                                                                    |
| My Network                                        | Files of type:                                                                                                    |                                                                                                    |                                                                          | ~                                                                                                    | Cancel                                                                                                    |

6. Enter the color and the caption (e.g. Click here to launch iCare) of your tab in the respective rows

| Properties for Program Launcher           |                            |  |  |  |  |
|-------------------------------------------|----------------------------|--|--|--|--|
| Property                                  | Value                      |  |  |  |  |
| ТОР                                       | 0                          |  |  |  |  |
| LEFT                                      | 952                        |  |  |  |  |
| HEIGHT                                    | 51                         |  |  |  |  |
| WIDTH                                     | 89                         |  |  |  |  |
| ALIGN                                     | None                       |  |  |  |  |
| ANCHORS                                   | 🔽 Top; Left 💽              |  |  |  |  |
| CAPTION                                   | Click here to launch iCare |  |  |  |  |
| COLOR                                     |                            |  |  |  |  |
| COMMANDLINE                               |                            |  |  |  |  |
| EXENAME                                   | :h Service\iCare           |  |  |  |  |
| GLYPH                                     |                            |  |  |  |  |
| LAYOUT                                    | Image appears              |  |  |  |  |
| NUMGLYPHS                                 |                            |  |  |  |  |
|                                           |                            |  |  |  |  |
|                                           |                            |  |  |  |  |
|                                           | More Colors                |  |  |  |  |
| COLOR<br>Background color of the control. |                            |  |  |  |  |
| ОК                                        | Cancel Apply               |  |  |  |  |

- 7. Click on the <Apply> button
- 8. Click on the <OK> button
- 9. Drag your tab to the desired location on your HER
- 10. Save your template by clicking on the **Design/Save as Template** menu option in the upper left corner of the screen.

| Save As Template      |                    | × |
|-----------------------|--------------------|---|
| Template:             | Application 🔲 User |   |
| GEBREMARIAM           |                    | * |
| %SPRTEST<br>%TEST     |                    | ^ |
| GEBREMARIAM<br>HEADER |                    |   |

11. Exit Design Mode